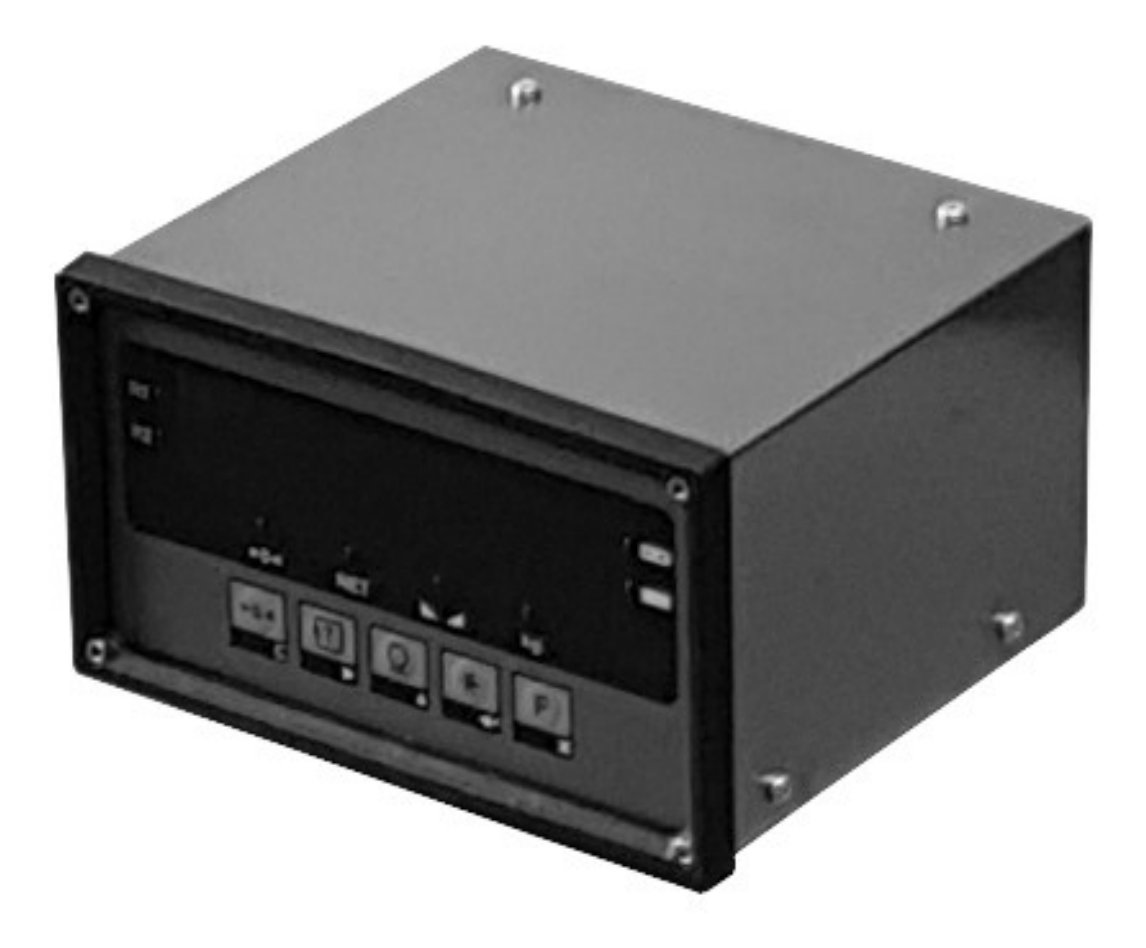

# **B3 INDICATOR**

Version P.31

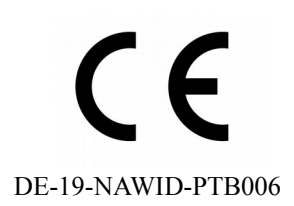

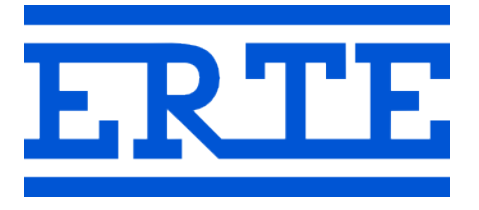

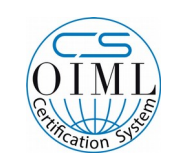

R76/2006-A-DE1-2019.06

# www.erte.com.tr

#### ERTE® Endustriyel Elektronik Sanayi ve Ticaret Limited Sirketi

| Address   | IZMIR / TURKEY   |
|-----------|------------------|
| Telephone | +90 232 259 7400 |
| Fax       | +90 232 259 3960 |
| E-mail    | info@erte.com.tr |
| Web site  | www.erte.com.tr  |

# Contents

| 1. MATTERS TO CONSIDER                | 2  |
|---------------------------------------|----|
| 2. INTRODUCTION                       | 3  |
| Interface                             | 3  |
| Keys and Functions                    | 3  |
| Signs and Meanings                    | 4  |
| Connection Diagram                    | 5  |
| Notes                                 | 6  |
| Dimensions                            | 7  |
| 3. WEIGHING PARAMETERS AND ADJUSTMENT | 8  |
| Weighing Parameters                   | 9  |
| Adjustment                            | 10 |
| 4. SER MENU (SER2, SER3)              | 11 |
| 5. ALIBI MENU                         | 12 |
| 6. LANGUAGE AND INFORMATION MENUS     | 13 |
| Language Menu                         | 13 |
| Information Menu                      |    |
| 7. ERROR AND WARNING MESSAGES         | 14 |

# 1. MATTERS TO CONSIDER

- The device must be operated from an earthed socket.
- It should not be connected to the same power line with powerful electrical machines and should not be operated near
- Make sure that the electrical connection is cut before the cover of the device is disassembled.
- Recommended cable thickness for load cell connection is 1 mm<sup>2</sup>. If it is necessary to use thinner cable, it should be thickened by using double (or more) ends for ±supply. This is especially important for long cable connections.
- If the load cell/collection box connection does not have sensing leads (4way connection) device will give Error 3. In such cases, connect the sensing leads to the supply terminals at the closest point to the load cell. (See wiring diagram.)
- Shielded and twisted-pair cable for load cell and communication connections should be used.
- For the most accurate weighing results, the device should be left in operation for at least half an hour before calibration.

# 2. INTRODUCTION

#### Interface

| R1 •<br>R2 • |             | E          | E   |         | • • • |  |
|--------------|-------------|------------|-----|---------|-------|--|
|              | ►0 <b>∢</b> | NET        |     | e<br>kg |       |  |
|              | >0∢<br>C    | ₹ <b>Т</b> | 2 * | F       |       |  |
|              |             |            |     |         |       |  |

\* Display digit height is 25 mm

#### **Keys and Functions**

| KEY             | EXPLANATION               | APPLICATION<br>FUNCTION           | MENU<br>FUNCTION      | NUMERIC INPUT<br>FUNCTION | SELECT FROM<br>LIST FUNCTION  |
|-----------------|---------------------------|-----------------------------------|-----------------------|---------------------------|-------------------------------|
| ≻0∢<br>G        | Zero Key                  | Zero weight                       | Exit Menu             | Reset value               | Select 0 if it is in the list |
| <b>≹</b> ∏<br>▶ | Tare Key<br>(Scroll)      | Tare in/out                       | Show Previous<br>Menu | Go to the next<br>digit   | Show previous                 |
| <u>⊙</u>        | Print Key<br>(Increase)   | Print,<br>save to alibi<br>memory | Show Next Menu        | Increase value            | Show next                     |
| *               | Star Key<br>(Enter)       | Enter Menu                        | Enter Menu            | Approve value             | Select                        |
| F               | Function<br>Key<br>(Exit) | Differs by application            | Exit Menu             | Cancel                    | Cancel                        |

# Signs and Meanings

| R1, R2      | <b>Range indicator</b> : If configured as a multi range instrument, indicates the current weighing range.                                               |
|-------------|----------------------------------------------------------------------------------------------------|
| <b>→0</b> ← | Center-of-zero indicator: Indicates the deviation from zero is not more than ±0.25 e.                                                                   |
| NET         | <b>Net indicator</b> : Indicates that a tare device is in operation and the displayed weight value is a net weight.                                     |
|             | Stability (No-motion) indicator: Indicates that stability of equilibrium has been reached.                                                              |
| kg          | Unit of weight: Indicates the unit of the weight, if a weight value is displayed.                                                                       |
|             | <b>Battery :</b> Indicates the battery level in devices with battery option. When it starts to flash, the device should be charged as soon as possible. |

#### **Connection Diagram**

| <br>0                                                   | On/Off Switch                                                                                                 |                                                                         |                                |  |  |  |
|---------------------------------------------------------|----------------------------------------------------------------------------------------------------|-------------------------------------------------------------------------|--------------------------------|--|--|--|
| Power                                                   | 85 – 26                                                                                                    | 85 – 264 VAC, 47 - 63 Hz, 0.25 A                                        |                                |  |  |  |
|                                                         | Note: Make sure to connect the device to a grounded socket                                                    |                                                                         |                                |  |  |  |
|                                                         | Pin                                                                                                    | Expla                                                                   | nation                         |  |  |  |
|                                                         | 1                                                                                                    | - Signal                                                                |                                |  |  |  |
| Load Cell                                               | 2                                                                                                    | + Signal                                                                |                                |  |  |  |
|                                                         | 3                                                                                                    | - Sense (Note: Connect to - Excitaion if load cell sense not available) |                                |  |  |  |
| 00000                                                   | 4                                                                                                    | + Sense (Note: Connect to + Excitaion if load cell sense not available) |                                |  |  |  |
| 6 9                                                     | 5                                                                                                    | Chassis                                                                 |                                |  |  |  |
|                                                         | 6                                                                                                    | + Excitation                                                            |                                |  |  |  |
|                                                         | 7                                                                                                    | - Excitation                                                            |                                |  |  |  |
|                                                         | Pin                                                                                                    | Value                                                                   | ERTE Remote Display Connection |  |  |  |
|                                                         | 1, 2, 3                                                                                                    | Not connected                                                           | Not connected                  |  |  |  |
| Remote Display                                          | 4, 5,<br>6, 7,<br>8, 9                                                                                        | 4                                                                       | 4                              |  |  |  |
|                                                         |                                                                                                    | 5                                                                       | 5                              |  |  |  |
|                                                         |                                                                                                    | 6                                                                       | 6                              |  |  |  |
| 96                                                      |                                                                                                    | 7                                                                       | 7                              |  |  |  |
|                                                         |                                                                                                    | 8                                                                       | 8                              |  |  |  |
|                                                         |                                                                                                    | 9                                                                       | 9                              |  |  |  |
|                                                         | Pin                                                                                                    | Value                                                                   | PC Connection                  |  |  |  |
| RS-232<br>1 13<br>0 0 0 0 0 0 0 0 0 0 0 0 0 0 0 0 0 0 0 | 2                                                                                                    | Тх                                                                      | 2                              |  |  |  |
|                                                         | 3                                                                                                    | Rx                                                                      | 3                              |  |  |  |
|                                                         | 7                                                                                                    | Gnd                                                                     | 5                              |  |  |  |
| USB                                                     | USB PC Connection                                                                                             |                                                                         |                                |  |  |  |
|                                                         | <b>Note</b> : USB driver must be downloaded and installed from www.erte.com.tr before the cable is connected. |                                                                         |                                |  |  |  |

5

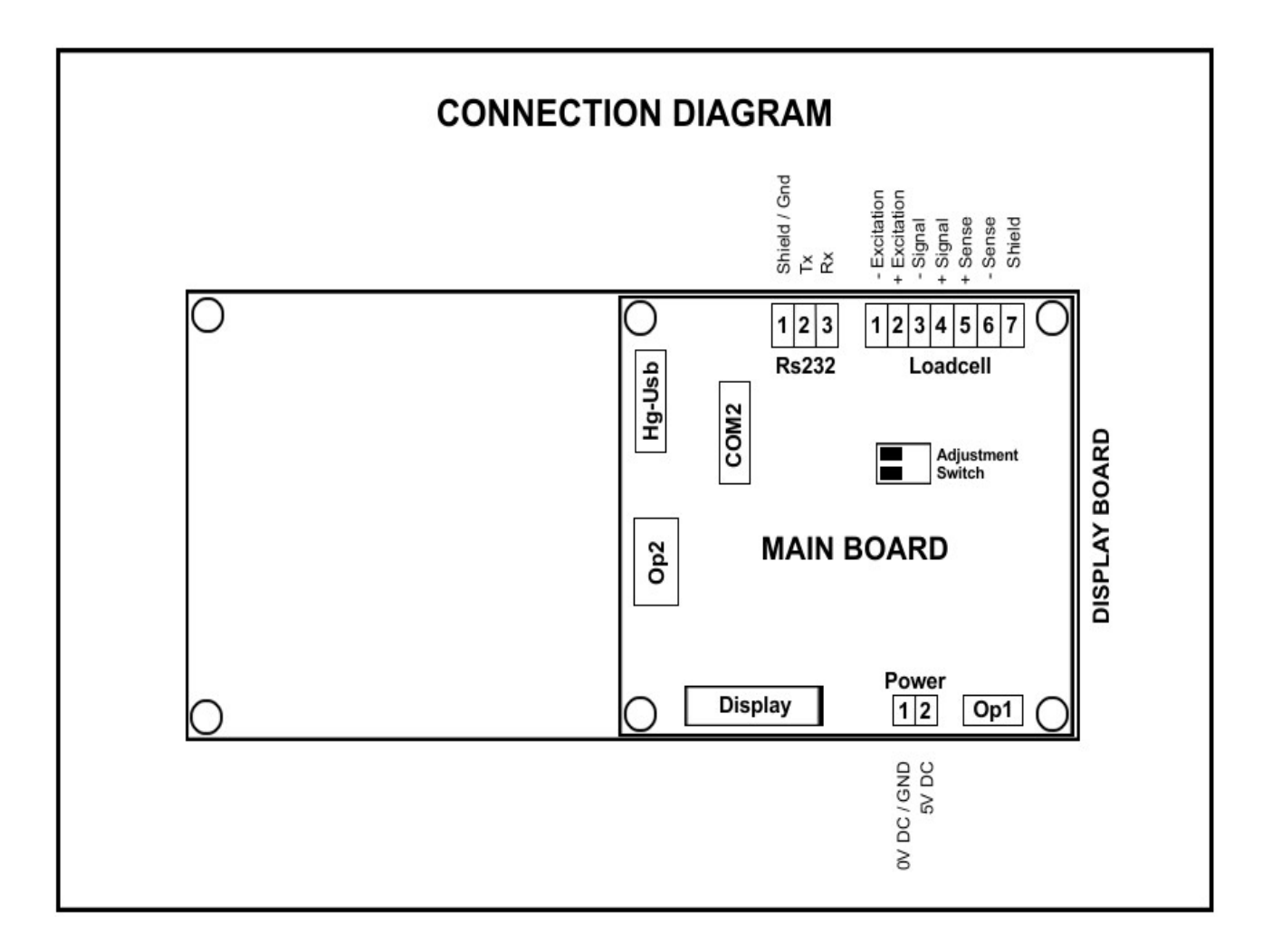

#### Notes

•

1 2

In this position the calibration is OFF / LOCKED

- In this position the calibration is ON / UNLOCKED.
- 3. Optional RS-232 output must be connected from Op1
- Relay option must be connected from Op2

#### Dimensions

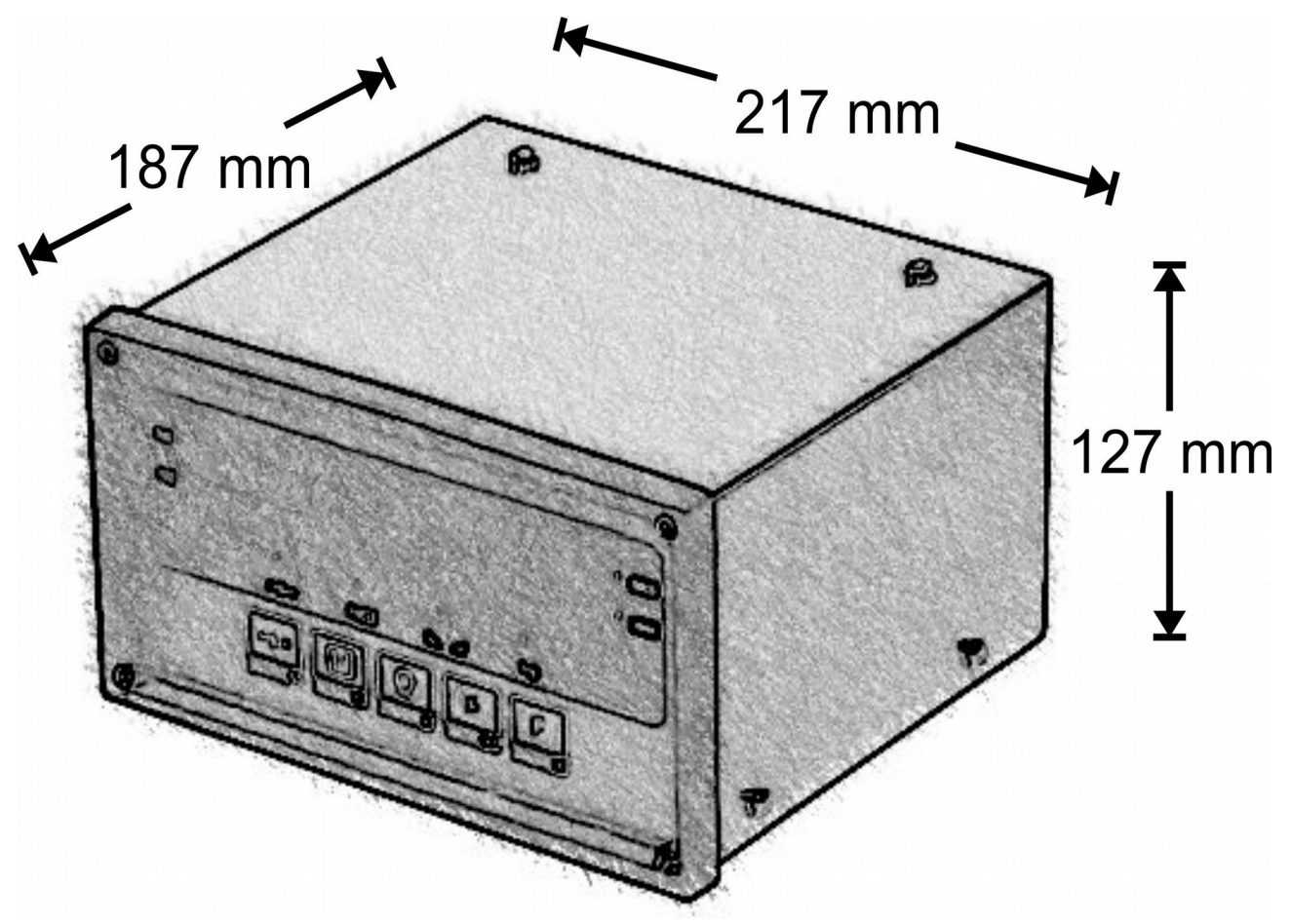

# 3. WEIGHING PARAMETERS AND ADJUSTMENT

In order to setup weighing properties, follow these steps:

- Switch off the device and disconnect the power cable.
- Dismount the front panel and put the adjustment switch in UNLOCKED position.
- Mount the front panel and switch on the device.
- Perform weighing setup.
- When the weighing setup is done, switch off the device and disconnect the power cable.
- Dismount the front panel and put the adjustment switch in LOCKED position.
- Mount the front panel and switch on the device.

Note: Device is shipped with the switch in UNLOCKED position.

While the device is powered with UNLOCKED adjustment switch, functions of the keys are as following:

|   | Press this key to enter menu. When pressed, first menu item is displayed. Press key to display next item, press $f_{res}$ or $F_{res}$ to exit menu. |                                                                                                    |  |
|---|----------------------------------------------------------------------------------------------------|----------------------------------------------------------------------------------------------------|--|
|   | <i>pAr</i> Weighing parameters                                                                                                    |                                                                                                    |  |
|   | AdJuSt                                                                                                    | Calibration                                                                                                    |  |
| F | When this key<br>(increment/10)<br>calibration swit<br>after 5 seconds                                                                               | is pressed, the weight value is displayed in increased resolution<br>. In this position, the weight unit sign (kg) goes out. When the<br>ch is in the off position, it automatically returns to the normal display<br>s. |  |

#### Weighing Parameters

With **pAr** on display press key. Weighing parameters are edited one at a time. After that each press of the key moves to the next parameter. Edit the values using the  $\square$  and  $\square$  keys.

|                    | cAP 1                                                                                                    |
|--------------------|----------------------------------------------------------------------------------------------------|
| Canacity 1 (Max 1) | In single range instruments, this is the maximum capacity.                                                                                                    |
|                    | In multi (two) range instruments, this is the maximum capacity of the first range (smaller range).                                                                                                    |
|                    | cAP_2                                                                                                    |
| Capacity 2 (Max 2) | In single range instruments, this value have to be entered as 0 (zero)                                                                                                    |
|                    | In multi (two) range instruments, this is the maximum capacity of the second range (greater range).                                                                                                    |
|                    | E 2                                                                                                    |
|                    | This value is the difference between two consecutive indicated values (e).                                                                                                    |
| Scale interval (e) | In multi range instruments, this is the interval of the smaller range (e1). The device selects e2 automatically.                                                                                                    |
|                    | Accepted values: 1,2,5,10,20,50                                                                                                    |
|                    | . 3                                                                                                    |
| Decimal point      | This value determines the place of the decimal point while indicating weight values.                                                                                                    |
|                    | Accepted values: 0,1,2,3                                                                                                    |
|                    | Stb_r 1                                                                                                    |
| Stability range    | The range for displayed weight values, for determination of the stability.                                                                                                    |
|                    | Accepted values: 0 5 intervals (Note: A value of zero means 0.5 interval)                                                                                                    |
|                    | Stb_d 1                                                                                                    |
| Stability delay    | The time period for displayed weight values, for determination of the stability.                                                                                                    |
|                    | Accepted values: 1 5 seconds                                                                                                    |
|                    | FIL 3                                                                                                    |
| Filter             | This value determines the interpretation of the changes in weight. A lower value causes fast reactions to weight changes and is suitable in relatively stable conditions. A higher value causes slow reactions but the vibrational flickers are eliminated. |
|                    | Accepted values: 1 (most sensitive, fast reaction) 5 (most coarse, slow reaction)                                                                                                    |
|                    | ZP 1                                                                                                    |
| Zero at power-on   | This setting determines if the indication is set to zero automatically at power on. (initial zero setting)                                                                                                    |
|                    | Accepted values: 0 (off) , 1 (on)                                                                                                    |

# Adjustment

Press key while **AdJuSt** is displayed. There are 3 options for adjustment:

|                      | This option may be used when only dead load (zero point) adjustment is needed.                                                                                   |
|----------------------|----------------------------------------------------------------------------------------------------|
| Dead load            | 7. ~~!                                                                                                    |
|                      |                                                                                                    |
| adjustment           | While this message is displayed, unload the platform and press \star key. The display                                                                            |
|                      | will become blank until the device calculates and saves the adjustment data. After                                                                               |
|                      | that, the device exits the menu and returns to the weight display.                                                                                               |
|                      | This option may be used when a dead load adjustment is not needed, but a span adjustment is needed.                                                              |
|                      | Zr_cAL                                                                                                    |
|                      | While this message is displayed, press <b>F</b> key. The dead load adjustment is skipped.                                                                        |
| On an a director and | 010000                                                                                                    |
| Span adjustment      | Enter (edit) the value of the weight which will be used for adjustment and press <b>*</b><br>key.                                                                |
|                      | 10000                                                                                                    |
|                      | The value you entered will be displayed constantly. Load the platform with the                                                                                   |
|                      | adjustment weight you entered and press 🕌 key when there is no motion. The                                                                                       |
|                      | After that, the device exits the menu and returns to the weight display.                                                                                         |
|                      | This entire is not forming the cloud load a divetor and the one of a divetor and                                                                                 |
|                      | consecutively.                                                                                                    |
|                      | Zr_cAL                                                                                                    |
|                      | While this message is displayed, unload the platform and press 📩 key when there                                                                                  |
|                      | is no motion.                                                                                                    |
| Full adjustment      | 010000                                                                                                    |
|                      | Enter (edit) the value of the weight which will be used for adjustment and press <b>*</b> key.                                                                   |
|                      | 10000                                                                                                    |
|                      | The value you entered will be displayed constantly. Load the platform with the                                                                                   |
|                      | adjustment weight you entered and press key when there is no motion. The                                                                                         |
|                      | display will become blank until the device calculates and saves the adjustment data.<br>After that, the device exits the menu and returns to the weight display. |

# 4. SER MENU (SER2, SER3)

To change the RS-232 related parameters, use the **SEr** menu; Use the **SEr2** menu to change the USB related parameters . See b3-serial\_communication.pdf for detailed information .

Press key to enter the **SEr** menu. (also applies to **SEr2** and **SEr3**)

# F 0

Select the serial port function and press **\*** key.

- Continuous output
- Send by key or command

# tYPE 0

0

1

Choose the data format and press  $\mathbf{x}$  key.

# bAud

#### 9600

Select the baud rate and press 🗮 key.

#### Prot.

#### 8-n-1

Select the protocol and press  $\mathbf{x}$  key.

| <b>8-n-1</b> 8 bits, No P | Parity, 1 stop b | oit |
|---------------------------|------------------|-----|
|---------------------------|------------------|-----|

**8-0-1** 8 bits, Odd parity, 1 stop bit

#### rtS 0

Select hardware flow control and press **\*** key.

| 0 | Hardware flow | control |
|---|---------------|---------|
|   |               |         |

**1** Hardware flow control on

#### SPd 0

Select the data transmission rate and press **\*** key.

**0** Indicator rate (6.25/second by default)

off

- 1 1/second
- ... **5** 5/second

## 5. ALIBI MENU

Use this menu to view alibi memory records on the device.

Alibi memory capacity is 9999. When the memory is full, the oldest recording is deleted while a new recording is made. It is not possible to delete records from Alibi memory.

Press to enter the **ALIbI** menu.

#### *ı. 0001*

Enter the number of the alibi memory record you want to view. If there is a record with this number, its information will be displayed. Press  $\begin{bmatrix} * \\ * \end{bmatrix}$  key.

| nEt                           |  |
|-------------------------------|--|
| 10000                         |  |
| GroSS                         |  |
| 10000                         |  |
| tArE                          |  |
| 0                             |  |
| P.tArE                        |  |
| 0                             |  |
| Press F key to exit the menu. |  |

# 6. LANGUAGE AND INFORMATION MENUS

#### Language Menu

Use this menu to change the language setting of the device.

| Press 🔭 key                                   | to enter $LAnG$ menu. Select the language using the keys $\square$ and $\square$ . |  |  |  |
|-----------------------------------------------|------------------------------------------------------------------------------------|--|--|--|
| tr                                            | Turkish                                                                            |  |  |  |
| En                                            | English                                                                            |  |  |  |
| Press \star key                               | to select the language.                                                            |  |  |  |
| Information Menu                              |                                                                                    |  |  |  |
| Use this menu for information about firmware. |                                                                                    |  |  |  |
| Press 👗 key                                   | to enter <b>INFO</b> menu. Press <b>*</b> key to move on to the next information.  |  |  |  |
| ErtE                                          | Manufacturer                                                                       |  |  |  |
| b3                                            | Model                                                                              |  |  |  |
| 1.00                                          | Software version                                                                   |  |  |  |
| trAd. 1                                       | Compatibility mode (1:OIML, 0:Industrial)                                          |  |  |  |

**P.30** Build information

After the last information is displayed, the menu is exited.

# 7. ERROR AND WARNING MESSAGES

| Message      | Meaning                                                                                     | Solution                                                            |
|--------------|---------------------------------------------------------------------------------------------|---------------------------------------------------------------------|
| Err 1        | No adjustment found                                                                         | Make adjustment                                                     |
| Err 2        | Fault in the measuring circuit                                                              | Call service                                                        |
| Err 3        | The load cell is not connected or the connection is faulty                                  | Check load cell connection                                          |
| Err 4        | Failed to zero at power-on                                                                  | If the platform is full, empty it, turn the device off and on again |
| <b>Err 7</b> | Low load, no load or platform not in place                                                  | Place the platform properly                                         |
| Err 8        | Overload, there is a load on the platform that exceeds its capacity                         | Reduce the load                                                     |
| Err 10       | Processor failure                                                                           | Call service                                                        |
| Err 11       | Memory failure                                                                              | Call service                                                        |
| Err 13       | RTC failure                                                                                 | Call service                                                        |
| Err 14       | RAM failure                                                                                 | Call service                                                        |
| Err 20       | Printer failure                                                                             | If there is no paper, insert it, check if the paper is jammed       |
| Err 21       | Printer template not found                                                                  | Call service                                                        |
| Err 30       | Maximum capacity of total memory reached                                                    | Finish your total weighing                                          |
| Err 35       | Parameter entered is not accepted                                                           | Reduce capacity                                                     |
| Err 55       | Failed to zero                                                                              | Empty the platform                                                  |
| Err 56       | Failed to tare in                                                                           | Load the platform                                                   |
| Err 57       | Failed to tare out                                                                          |                                                                     |
| Err 40       | Load cell supply failure                                                                    | Call service                                                        |
| Err 88       | Adjustment failed                                                                           | Increase adjustment weight                                          |
| Err 90       | Adjustment failed                                                                           | Call service                                                        |
| Err 99       | (This message appears during adjustment)<br>Weight is too small for the load cell capacity. |                                                                     |